GISとメッシュデータを用いた日本の一級水系の流域特性分析

山下亜紀郎・金 延景・石坂 愛

キーワード: GIS, メッシュデータ, 一級水系, 流域特性

#### I はじめに

2007年の地理空間情報活用推進基本法の施行を 契機として,近年,日本全国スケールでさまざ まな地図データや統計データが,GISに準拠した ファイル形式で整備・公開されるようになってい る(橋本編,2009).その中でもメッシュ単位で 集計されているデータは,行政単位とは異なり時 系列的に不変であること,単位地区の面積や形状 がほぼ一定であること,ある中心地からの距離帯 別や流域別など研究者の研究目的に合わせて集計 地域区分を自由に設定できることなどから,地理 学的な地域分析にとって非常に有効で汎用性の高 いものである.

メッシュデータを活用した地理学的研究事例を いくつか挙げると、山下ほか(2003)は、メッシュ 単位の土壌分類データを用いて、炭素蓄積量の地 域的な特徴について考察した. 財城ほか(2005) は、メッシュ単位の人口データと標高データを用 いて、人間の居住地と非居住地の地形条件を比較 分析した. 王尾(2008)は、メッシュ単位の地形、 地質、土壌、土地利用などのデータを用いて、関 東地方の4流域の景観特性を分析した.

筆者も、日本全国スケールで整備されている複数のメッシュデータを用いて、日本の一級水系 109流域における水需給ポテンシャルを試算し、 1980年代から2000年代の変化と地域的傾向につい て分析した(山下, 2013).本稿では、その山下 (2013) では触れることのできなかった,各メッシュデータから流域ごとの人口,事業所数<sup>1)</sup>,水 田面積,畑地面積を集計する手順を詳述し,総合 的な流域特性にみられる差異や地域的な傾向につ いての分析結果を報告する.

# Ⅱ 使用データと作成手順

本稿の分析に使用したデータは第1表の通りで ある.これらはいずれも基準地域メッシュ(3次 メッシュ)単位で集計・整備されているものであ る.これらのうち国土数値情報の流域・非集水域 メッシュと土地利用メッシュは、国土交通省の国 土数値情報ダウンロードサービスのホームページ (http://nlftp.mlit.go.jp/ksj/)よりダウンロード した.ただし3次メッシュ単位の流域・非集水域

第1表 使用データー覧

| 流域界  | 国土数値情報流域・非集水域メッシュ             |
|------|-------------------------------|
| 人口   | 国勢調査地域メッシュ統計(1985年)           |
|      | 国勢調査地域メッシュ統計(2005年)           |
| 事業所数 | 事業所統計調査地域メッシュ統計(1986<br>年)    |
|      | 事業所・企業統計調査地域メッシュ統計<br>(2001年) |
| 土地利用 | 国土数値情報土地利用3次メッシュ<br>(1987年)   |
|      | 国土数値情報土地利用3次メッシュ<br>(2006年)   |

データは,現在提供されていないため,山下(2004) の際にダウンロードし、属性情報としての水系域 コード(水系名でもよい)に基づいて一級水系流 域ごとにディゾルブしたデータを加工して、本稿 でも用いた。国勢調査地域メッシュ統計の2005年 は、総務省統計局の「政府統計の総合窓口(e-stat) | のホームページ (http://www.e-stat.go.jp/) よ りダウンロードした. ここからはshp形式の3次 メッシュの境界データ(地図データ)もダウン ロードできる. この境界データには属性情報とし て3次メッシュコードが含まれており、ほかの3 次メッシュ単位の統計データと結合させることで さまざまな地図表示が可能である. 国勢調査地域 メッシュ統計の1985年と事業所(・企業)統計調 査地域メッシュ統計は、東京大学空間情報科学研 究センターの共同研究利用システム (IoRAS) に 申請し, 当センターの研究用空間データ基盤にあ る当該データをダウンロードした.データの集計・ 解析処理には、ArcGIS10を用いた。

# Ⅱ-1 人口データの作成手順

# 1) 2005年のデータ

総務省統計局「政府統計の総合窓口」のサイト にアクセスする.「地図で見る統計(統計GIS)」 をクリックし「データダウンロード」をクリック する. "平成17年国勢調査 - 世界測地系1kmメッ シュ"を選択し、"男女別人口総数及び世帯総数" にチェックをつけ、「統計表各種データダウンロー ドへ」をクリックする.「地域選択」から分析に 使用する1次メッシュコードを選択し(第2表参 照)、「検索」をクリックし、「統計データ」と「境 界データ」(Shape形式)をそれぞれダウンロー ドする.

ArcMapを起動し、流域界データと統計データ、 境界データを追加する、境界データの属性テーブ ルを開き、「テーブルオプション」から「フィー ルドの追加」を選択する、名前に"meshcode" と入力し、精度に"10"(8以上の数字)と入力 する(タイプは"Short Integer"のままでよい). 新しくできた「meshcode」のフィールド名のと ころで右クリックし,「フィールド演算」を選択 する.「フィールド」から"KEY\_CODE"をダ ブルクリックし,「OK」をクリックする. この 作業をすべての境界データについて行う. この作 業が必要なのは,ダウンロードデータの"KEY\_ CODE"が文字列として認識されているためであ り,後でテーブル結合を行うためには数値として 入力されていなければならないからである.

次に「テーブルオプション」から「属性の結 合とリレート」の「結合」を選択する.「結合に 利用する値を持つフィールド」から"meshcode" を選択し,「結合対象レイヤまたはテーブル」か ら当該の境界データに対応する統計データを選択 し,「結合のマッチングに利用するフィールド」 から"KEY\_CODE"を選択し,「OK」をクリッ クする.

次にフィーチャ選択アイコンをクリックし、地 図上で1つの流域をクリックする.「選択」メ ニューから「空間検索」を選択する.「ターゲッ トレイヤ」として当該流域と重なる境界データ (1次メッシュ)をすべて選択し、「ソースレイ ヤ」として流域界データを選択し、「選択フィー チャを使用」にチェックをつけ、「空間選択方法」 として"・・・に含まれる"を選択し、「OK」 (または「適用」)をクリックする.境界データ の属性テーブルを開き、総人口のフィールド名 (T000148001)のところで右クリックし、「統計 情報」を選択し、「合計値」の数字を記録する. 該当する境界データ(1次メッシュ)が複数ある 場合は、それらの「合計値」を合算して、流域人 口を算出する.

#### 2) 1985年のデータ

まず統計データ(csvファイル)を1つずつ Excelで開き,"上書き保存"して閉じる.最初に この作業をしないと,ArcMapに追加したとき, なぜか正しく数値を認識しなかった.

ArcMapを起動し,流域界データ,境界データ (2005年のデータと同じ),統計データ (csvファ イル)を追加する.

| 笠りま 処水で法はの範囲に該火ナ71次ノッシュの乗見  |  |
|-----------------------------|--|
| 第乙衣 一級小糸流域の範囲に該当りる1次メッンユの留方 |  |

| 地方           | 水系名                  | 該当   | する 1 | 次メッ    | ッシュ者  | 昏号    |       |       |       |      | 地方                                      | 水系名                                      | 該当   | する 1 | 次メッ  | シュ者  | 昏号   |      |
|--------------|----------------------|------|------|--------|-------|-------|-------|-------|-------|------|-----------------------------------------|------------------------------------------|------|------|------|------|------|------|
| 北海道          | 天塩川                  | 6542 | 6642 | 6741   | 6742  |       |       |       |       |      | 中部                                      | 木曽川                                      | 5236 | 5336 | 5337 | 5437 |      |      |
| 北海道          | 渚滑川                  | 6542 | 6543 | 6642   | 6643  |       |       |       |       |      | 中部                                      | 長良川                                      | 5236 | 5336 | 5337 | 5436 |      |      |
| 北海道          | 湧別川                  | 6543 | 6643 |        |       |       |       |       |       |      | 中部                                      | 鈴鹿川                                      | 5236 |      |      |      |      |      |
| 北海道          | 常呂川                  | 6543 | 6544 | 6643   | 6644  |       |       |       |       |      | 中部                                      | 雲出川                                      | 5136 | 5236 |      |      |      |      |
| 北海道          | 網走川                  | 6543 | 6544 | 6644   |       |       |       |       |       |      | 中部                                      | 櫛田川                                      | 5136 |      |      |      |      |      |
| 北海道          | 留萌川                  | 6541 |      |        |       |       |       |       |       |      | 中部                                      | 宮川                                       | 5136 |      |      |      |      |      |
| 北海道          | 石狩川                  | 6441 | 6442 | 6541   | 6542  | 6543  | 6642  |       |       |      | 沂畿                                      | 由良川                                      | 5234 | 5235 | 5334 | 5335 |      |      |
| 北海道          | 房別川                  | 6340 | 6341 | 6440   | 6441  | 0010  | 0012  |       |       |      | 近畿                                      | <b>淀川</b>                                | 5135 | 5136 | 5235 | 5236 | 5335 | 5336 |
| 北海道          | 後志利別川                | 6339 | 6340 | 0110   | 0111  |       |       |       |       |      | 近畿                                      | 大和川                                      | 5135 | 5235 | 0200 | 0200 | 0000 | 0000 |
| 北海道          | 龍川                   | 6341 | 6342 | 6442   |       |       |       |       |       |      | 近畿                                      | 円山川                                      | 5234 | 5334 | 5335 |      |      |      |
| 北海道          | 沙流田                  | 63/1 | 6342 | 6442   |       |       |       |       |       |      | 近畿                                      | 加古川                                      | 5234 | 5235 | 0000 |      |      |      |
| 北海道          | 4月100月11<br>金川12文月11 | 6444 | 6544 | 0442   |       |       |       |       |       |      | 近越                                      | 加口/II<br>揖但/II                           | 5234 | 0200 |      |      |      |      |
| 北海道          | 小勝田                  | 6342 | 6343 | 6449   | 6443  | 6542  | 6543  | 6544  |       |      | 近越                                      | <u>い</u> が<br>に<br>に<br>に<br>し<br>に<br>し | 5125 | 5136 |      |      |      |      |
| 市业           | 1 励用<br>単素田          | 6040 | 6140 | 0442   | 0445  | 0.042 | 0040  | 0044  |       |      | 上成                                      | 能略田                                      | 5025 | 5026 | 5125 | 5126 |      |      |
| 本北           | 石小川<br>吉海川           | 6041 | 6140 | 6141   |       |       |       |       |       |      | 山武                                      | 展到 川<br>千.体 田                            | 5055 | 5050 | 0100 | 5150 |      |      |
| 木山           | 同限川<br>田田田           | 5040 | 5041 | 0141   | CO 41 |       |       |       |       |      |                                         | 「15月」                                    | 5234 | 5004 | E004 |      |      |      |
| 泉北 支山        | 局漏川                  | 5940 | 5941 | 5040   | 5041  | 50.40 | 50.41 | CO 40 | 00.41 |      | 中国                                      | 大仲川                                      | 5233 | 5333 | 5334 |      |      |      |
| <b>泉北</b>    | 北上川                  | 5740 | 5741 | 5840   | 5841  | 5940  | 5941  | 6040  | 6041  |      | 中国                                      | 日野川                                      | 5233 | 5333 | 5000 | 5000 |      |      |
| 泉北<br>末山     | 嗚禰川                  | 5740 | 5741 | 5840   |       |       |       |       |       |      | 甲国                                      | 変伊川                                      | 5232 | 5233 | 5332 | 5333 |      |      |
| <b>東北</b>    | 名取川                  | 5740 | 5741 | = 0.40 |       |       |       |       |       |      | 田田                                      | 江の川                                      | 5132 | 5133 | 5232 | 5233 |      |      |
| 東北           | 阿武隈川                 | 5539 | 5540 | 5640   | 5740  |       |       |       |       |      | 甲国                                      | 高 <b>津</b> 川                             | 5131 | 5132 | 5231 | 5232 |      |      |
| 東北           | 米代川                  | 5940 | 6040 | 6041   |       |       |       |       |       |      | 中国                                      | 吉井川                                      | 5134 | 5233 | 5234 | 5333 | 5334 |      |
| 東北           | 雄物川                  | 5840 | 5940 |        |       |       |       |       |       |      | 中国                                      | 旭川                                       | 5133 | 5134 | 5233 | 5234 | 5333 |      |
| 東北           | 子吉川                  | 5840 | 5940 |        |       |       |       |       |       |      | 中国                                      | 高梁川                                      | 5133 | 5233 |      |      |      |      |
| 東北           | 最上川                  | 5639 | 5640 | 5739   | 5740  | 5839  | 5840  |       |       |      | 中国                                      | 芦田川                                      | 5132 | 5133 | 5233 |      |      |      |
| 東北           | 赤川                   | 5739 | 5740 | 5839   |       |       |       |       |       |      | 中国                                      | 太田川                                      | 5132 | 5232 |      |      |      |      |
| 関東           | 久慈川                  | 5440 | 5540 |        |       |       |       |       |       |      | 中国                                      | 小瀬川                                      | 5132 |      |      |      |      |      |
| 関東           | 那珂川                  | 5440 | 5539 | 5540   |       |       |       |       |       |      | 中国                                      | 佐波川                                      | 5131 |      |      |      |      |      |
| 関東           | 利根川                  | 5338 | 5339 | 5340   | 5438  | 5439  | 5440  | 5538  | 5539  | 5540 | 四国                                      | 吉野川                                      | 5033 | 5034 | 5133 | 5134 |      |      |
| 関東           | 荒川                   | 5338 | 5339 | 5438   | 5439  |       |       |       |       |      | 四国                                      | 那賀川                                      | 5034 |      |      |      |      |      |
| 関東           | 多摩川                  | 5338 | 5339 |        |       |       |       |       |       |      | 四国                                      | 土器川                                      | 5133 | 5134 |      |      |      |      |
| 関東           | 鶴見川                  | 5339 |      |        |       |       |       |       |       |      | 四国                                      | 重信川                                      | 5032 |      |      |      |      |      |
| 関東           | 相模川                  | 5239 | 5338 | 5339   |       |       |       |       |       |      | 四国                                      | 肱川                                       | 4932 | 5032 |      |      |      |      |
| 北陸           | 荒川                   | 5639 | 5739 |        |       |       |       |       |       |      | 四国                                      | 物部川                                      | 5033 | 5034 |      |      |      |      |
| 北陸           | 阿賀野川                 | 5539 | 5540 | 5639   | 5640  |       |       |       |       |      | 四国                                      | 仁淀川                                      | 5032 | 5033 |      |      |      |      |
| 北陸           | 信濃川                  | 5337 | 5338 | 5437   | 5438  | 5537  | 5538  | 5539  | 5638  | 5639 | 四国                                      | 四万十川                                     | 4932 | 4933 | 5032 | 5033 |      |      |
| 北陸           | 関川                   | 5538 |      |        |       |       |       |       |       |      | 九州                                      | 遠賀川                                      | 5030 |      |      |      |      |      |
| 北陸           | 姫川                   | 5437 | 5537 | 5538   |       |       |       |       |       |      | 九州                                      | 山国川                                      | 4931 | 5030 | 5031 |      |      |      |
| 北陸           | 黒部川                  | 5437 | 5537 |        |       |       |       |       |       |      | 九州                                      | 筑後川                                      | 4930 | 4931 | 5030 | 5031 |      |      |
| 北陸           | 常願寺川                 | 5437 | 5537 |        |       |       |       |       |       |      | 九州                                      | 矢部川                                      | 4930 |      |      |      |      |      |
| 北陸           | 神通川                  | 5436 | 5437 | 5537   |       |       |       |       |       |      | 九州                                      | 松浦川                                      | 4929 | 4930 | 5029 | 5030 |      |      |
| 北陸           | 庄川                   | 5336 | 5337 | 5436   | 5437  | 5537  |       |       |       |      | 九州                                      | 六角川                                      | 4929 | 4930 | 5030 |      |      |      |
| 北陸           | 小矢部川                 | 5436 | 5536 | 5537   |       |       |       |       |       |      | 九州                                      | 嘉瀬川                                      | 4930 | 5030 |      |      |      |      |
| 北陸           | 手取川                  | 5436 | 0000 | 0001   |       |       |       |       |       |      | 九州                                      | 菊池川                                      | 4930 | 4931 |      |      |      |      |
| 北陸           | 梯川                   | 5436 |      |        |       |       |       |       |       |      | 九州                                      | 白川                                       | 4930 | 4931 |      |      |      |      |
| 北陸           | 九頭音川                 | 5336 | 5436 |        |       |       |       |       |       |      | 九州                                      | 緑川                                       | 4830 | 4831 | 4930 | 4931 |      |      |
| 北陸           |                      | 5335 | 0100 |        |       |       |       |       |       |      | 力州                                      | 球庫川                                      | 4830 | 4831 | 1500 | 1501 |      |      |
| 山空           | 谷野川                  | 5238 | 5239 | 5338   |       |       |       |       |       |      | 力州                                      | 太分川                                      | 4931 | 1001 |      |      |      |      |
| 山部           | 宣中田                  | 5238 | 5338 | 0000   |       |       |       |       |       |      | 力州                                      | 大野川                                      | /031 |      |      |      |      |      |
| 山部           | 宙工川<br>安僖川           | 5238 | 0000 |        |       |       |       |       |       |      | 力州                                      | <b>天</b> 百 川<br>悉 匠 川                    | /031 |      |      |      |      |      |
| 山立           | メロ川<br>十世川           | 5200 | 5300 |        |       |       |       |       |       |      | 1 - 1 - 1 - 1 - 1 - 1 - 1 - 1 - 1 - 1 - | 田匹川<br>石を逝Ⅲ                              | 4901 | /021 |      |      |      |      |
| (山山)<br>(山山) | ヘ开川<br>帯田            | 5120 | 5000 |        |       |       |       |       |       |      |                                         | エテ阀川<br>赤ヵ田                              | 4001 | 4591 |      |      |      |      |
| (山山)<br>(山山) |                      | 5197 | 5227 | 5000   | 5397  | 5300  | 5497  | 5490  |       |      |                                         | 小元川<br>十涼田                               | 4720 | 4791 | 1820 | 1001 |      |      |
| てい<br>山立     | 八电川<br>曲川            | 5227 | 5437 | 3238   | 5557  | 0000  | 0407  | 0400  |       |      | 1 J L J I<br>1 + A                      | 八疋川<br>田広田                               | 4790 | 4731 | 4030 | 4001 |      |      |
| 中立(<br>中立)   | 豆川<br>左布田            | 5231 | 5997 | 5307   |       |       |       |       |       |      | ノレバ<br>  小川                             | 川四川<br>旺尾田                               | 4130 | 4030 | 1720 | 4791 |      |      |
| 中立           | 大臣川<br>虎山川           | 5230 | 5237 | 5337   | E007  |       |       |       |       |      | 1 26211                                 | 肝潤川                                      | 4030 | 4031 | 4130 | 4731 |      |      |
| 中司           | 止臼川                  | 0230 | 3237 | 0330   | 0001  |       |       |       |       |      | 1                                       |                                          |      |      |      |      |      |      |

「テーブルオプション」から「属性の結合とリ レート」の「結合」を選択する.「結合に利用す る値を持つフィールド」から"meshcode"を選 択し,「結合対象レイヤまたはテーブル」から当 該の境界データに対応する統計データを選択し, 「結合のマッチングに利用するフィールド」から "F1"を選択し、「OK」をクリックする.

次にフィーチャ選択アイコンをクリックし,地 図上で1つの流域をクリックする.「選択」メ ニューから「空間検索」を選択する.「ターゲッ トレイヤ」として当該流域と重なる境界データ (1次メッシュ)をすべて選択し,「ソースレイヤ」 として流域界データを選択し,「選択フィーチャ を使用」にチェックをつけ,「空間選択方法」と して"・・・に含まれる"を選択し,「OK」(ま たは「適用」)をクリックする.境界データの属 性テーブルを開き,総人口のフィールド名 (F2) のところで右クリックし,「統計情報」を選択し, 「合計値」の数字を記録する.該当する境界デー タ (1次メッシュ)が複数ある場合は,それらの 「合計値」を合算して,流域人口を算出する.

# Ⅱ-2 事業所数データの作成手順

# 1) 2001年のデータ

まず統計データの拡張子を"DAT"から"csv" に変える. 統計データ (csv形式) をExcelで開 く. F列(区画区分)が "3" ではない行をすべ て削除し、"3"の行だけにする.これによって3 次メッシュ単位のデータのみにする。G列(地形 図名)からP列(#8)までの列は不要なので削 除する. A~E列の1行目を"調査年","1次", "2次"、"3次"、"4次"から、それぞれ"vear"、 "first", "second", "third", "meshcode" に変え る、ここが日本語(全角文字)のままだと、なぜ か後でテーブル結合をするときにエラーが起こる からである. E列 (meshcode) の2行目に演算 式として "=B2\*10000+C2\*100+D2" と入力する. 出力された8桁の数値が、3次メッシュコード になる. 2行目の演算式を3行目以降にコピー・ ペーストする.次にF列(区画区分)とG列(セ

ル1)の間に列を挿入する.1行目(項目名)に
"over30"と入力する.2行目に演算式として、
"=VC2+VF2+VR2"と入力する.出力された数値が,従業者30人以上の製造業事業所数である.
2行目の演算式を3行目以降にコピー・ペーストする.ファイルを上書き保存する.

ArcMapを起動し、流域界データ、境界データ (2005年の人口データ作成時と同じもの)、統計 データ(csvファイル)を追加する.「テーブルオ プション」から「属性の結合とリレート」の「結合」 を選択する.「結合に利用する値を持つフィール ド」から"meshcode"を選択し、「結合対象レイ ヤまたはテーブル」から当該の境界データに対応 する統計データを選択し、「結合のマッチングに 利用するフィールド」から"meshcode"を選択し、 「OK」をクリックする.

次にフィーチャ選択アイコンをクリックし,地 図上で1つの流域をクリックする.「選択」メ ニューから「空間検索」を選択する.「ターゲッ トレイヤ」として当該流域と重なる境界データ (1次メッシュ)をすべて選択し,「ソースレイヤ」 として流域界データを選択し,「選択フィーチャ を使用」にチェックをつけ,「空間選択方法」と して"・・・に含まれる"を選択し,「OK」(ま たは「適用」)をクリックする.境界データの属 性テーブルを開き,"over30"のフィールド名の ところで右クリックし,「統計情報」を選択し,「合 計値」の数字を記録する.該当する境界データ(1 次メッシュ)が複数ある場合は,それらの「合計 値」を合算して,流域の従業者30人以上の製造業 事業所数を算出する.

#### 2) 1986年のデータ

まず統計データ(csvファイル)を1つずつ Excelで開き,"上書き保存"して閉じる.最初に この作業をしないと,ArcMapに追加したとき, なぜか正しく数値を認識しなかった.

ArcMapを起動し,流域界データ,境界データ (2005年の人口データ作成時と同じもの),統計 データ (csvファイル)を追加する. 「テーブルオ プション」から「属性の結合とリレート」の「結 合」を選択する.「結合に利用する値を持つフィー ルド」から"meshcode"を選択し,「結合対象レ イヤまたはテーブル」から当該の境界データに対 応する統計データを選択し,「結合のマッチング に利用するフィールド」から"F1"を選択し,「OK」 をクリックする.

境界データの属性テーブルを開き、「テーブル オプション」から「フィールドの追加」を選択する. 名前に"over30"と入力し、精度に"8"と入力 する(タイプは"Short Integer"のままでよい). 新しくできた「over30」のフィールド名のところ で右クリックし、「フィールド演算」を選択する. 演算式として、"[F110] + [F113] + [F116]"と入 力し、「OK」をクリックする.出力された数値が、 従業者30人以上の製造業事業所数である.

次にフィーチャ選択アイコンをクリックし、地 図上で1つの流域をクリックする.「選択」メ ニューから「空間検索」を選択する.「ターゲッ トレイヤ」として当該流域と重なる境界データ (1次メッシュ)をすべて選択し,「ソースレイヤ」 として流域界データを選択し,「選択フィーチャ を使用」にチェックをつけ,「空間選択方法」と して"・・・に含まれる"を選択し,「OK」(ま たは「適用」)をクリックする.境界データの属 性テーブルを開き,「over30」のフィールド名の ところで右クリックし,「統計情報」を選択し,「合 計値」の数字を記録する.該当する境界データ(1 次メッシュ)が複数ある場合は,それらの「合計 値」を合算して,流域の従業者30人以上の製造業 事業所数を算出する.

# Ⅱ-3 土地利用データの作成手順

国土交通省の「国土数値情報ダウンロードサー ビス」のホームページにアクセスする.「JPGIS2.1」 形式データの「土地利用3次メッシュ」をクリッ クする.「ダウンロードするデータの選択」から 分析に使用する1次メッシュコードを選択し(第 2表参照),「次へ」をクリックする.年度が「平 成18年」および「昭和62年」,測地系が「日本測 地系」のものにチェックをつけて、「次へ」をクリッ クする. アンケートに回答し、約款に同意し、デー タをダウンロードする.

ダウンロードしたデータは、位置情報が未定 義の状態なので、まずArcCatalogを起動して、 ArcToolboxウィンドウを開く.「データ管理ツー ル」の「投影変換と座標変換」の「投影法の定義」 を選択する.「入力データセット」の右のフォル ダボタンをクリックし、土地利用データのシェー プファイルを「追加」する.「座標系」の右のボ タンをクリックし、「選択」をクリックする."日 本周辺の地理座標系"の"日本測地系 (Tokyo). prj"を「追加」し、「OK」をクリックする.

次にArcMapを起動し、流域界データと2006年 の土地利用データを追加する. 土地利用データの 属性テーブルを開き、「テーブルオプション」か ら「フィールドの追加」を選択する. 名前に"田" と入力し、精度に"8"と入力する (タイプは "Short Integer"のままでよい). もう一度「テー ブルオプション」から「フィールドの追加」を選 択する. 名前に"畑"と入力し, 精度に"8"と 入力する (タイプは "Short Integer" のままで よい).新しくできた「田」のフィールド名のと ころで右クリックし、「フィールド演算」を選択 する.「フィールド」から"L03a\_002"をダブル クリックし、「OK」をクリックする.次に、新し くできた「畑」のフィールド名のところで右クリッ クし、「フィールド演算」を選択する.「フィール ド」から"L03a\_003"をダブルクリックし,「OK」 をクリックする.

同様に1987年の土地利用データを追加し、属 性テーブルを開き、「テーブルオプション」から 「フィールドの追加」を選択する.名前に"田" と入力し、精度に"8"と入力する(タイプは"Short Integer"のままでよい).もう一度「テーブルオ プション」から「フィールドの追加」を選択する. 名前に"畑"と入力し、精度に"8"と入力する(タ イプは"Short Integer"のままでよい).新しく できた「田」のフィールド名のところで右クリッ クし、「フィールド演算」を選択する.「フィール ド」から"L03a\_002"をダブルクリックし、「OK」 をクリックする.次に、新しくできた「畑」のフィー ルド名のところで右クリックし、「フィールド演 算」を選択する.演算式として、"[L03a\_003] + [L03a\_004] + [L03a\_005]"と入力し<sup>2)</sup>、「OK」を クリックする.これらの作業が必要なのは、ダウ ンロードデータがすべて文字列として認識されて いるためであり、後で統計情報を参照するために は数値として入力されていなければならないから である.

次にフィーチャ選択アイコンをクリックし.地 図上で1つの流域をクリックする.「選択」メ ニューから「空間検索」を選択する.「ターゲッ トレイヤ として当該流域と重なる2時期の土地 利用データ(1次メッシュ)をすべて選択し.「ソー スレイヤ」として流域界データを選択し、「選択 フィーチャを使用」にチェックをつけ、「空間選 択方法」として"・・・に含まれる"を選択し、「OK」 (または「適用」)をクリックする、土地利用デー タの属性テーブルを開き、「田」のフィールド名 のところで右クリックし、「統計情報」を選択し、 「合計値」の数字を記録する。各年次ごとに該当 する土地利用データ(1次メッシュ)が複数ある 場合は、それらの「合計値」を合算して、流域の 水田面積を算出する。「畑」についても同様の手 順で流域の畑地面積を算出する.

# Ⅲ 流域ごとの差異と地域的傾向

 Ⅲ-1 個々の指標にみられる差異と地域的傾向 前章で記述した手順によって,流域ごとに人口
 (1985, 2005年),事業所数(1986, 2001年),水
 田面積と畑地面積(1987, 2006年)を集計したデー タベースを作成した.それに基づき,流域ごとの
 人口密度(1985, 2005年),人口増加率(1985-2005年),事業所増加率(1986-2001年),水田面積率
 (1987, 2006年),畑地面積率(1987, 2006年),水田増加率(1987-2006年),畑地増加率(1987-2006年),畑地増加率(1987-2006年), 水田増加率(1987-2006年),畑地増加率(1987-2006年),水田増加率(1987-2006年),畑地増加率(1987-2006年), 水田増加率(1987-2006年),畑地増加率(1987-2006年),水田増加率(1987-2006年),畑地増加率(1987-2006年), 畑地 でに述べているので、以下に再掲する.

1985年において人口密度がもっとも高いのは、 鶴見川流域(関東)である(第1図).以下.荒 川流域(関東).多摩川流域(関東).庄内川流域(中 部)、大和川流域(近畿)と、三大都市圏に含ま れ面積の大きくない流域が上位にくる。一方、人 口密度がもっとも低いのは、渚滑川流域(北海道) であり、概ね、北海道、東北、北陸、中国、四国 地方の流域で低い、とくに北海道は、石狩川を除 くすべての流域で、人口密度100人/km<sup>2</sup>未満であ る。2005年においてもこのような地域的傾向は同 様であり、この20年間でほとんど変化していない (第2図).ただし、人口増加率をみると、この20 年間で人口の増加した流域が49. 減少した流域が 60とほぼ半々である(第3図).もっとも増加率 が高いのは鶴見川流域であり、もっとも低いのは 熊野川流域(近畿)である.人口が増加した流域 は概ね,北海道の石狩川,十勝川,釧路川流域, 東北地方の太平洋側の流域、関東、中部、近畿地 方といった中央日本の流域である.中国.四国. 九州地方は、人口の増加した流域と減少した流域 が混在している.

1986年において事業所数がもっとも多いのは、 淀川流域(近畿)であり,以下,利根川流域(関東), 荒川流域(関東). 信濃川流域(北陸). 庄内川流 域(中部)と続く、2001年になると、淀川流域と 利根川流域の順位が入れ替わるものの. 上位5流 域の構成に変化はない. ただし事業所数自体は, 5つの流域すべてで減少している。とくに淀川流 域と荒川流域が顕著で、それぞれ1,195および1,398 の減少である.一方,この15年間で事業所数がもっ とも増えたのは、九州地方の緑川流域(435の増) と関東地方の相模川流域(324の増)であり、3 位の北上川流域(東北)の83を大きく引き離して いる. 増加率でみると、値が高いのは、大都市圏 の周辺に位置する流域や、新たに工業地域として 発展した地方都市を含む流域であると考えられる (第4図).

1987年において水田面積率がもっとも高いのは 小矢部川流域(北陸)であり、その他、東北、北 関東から北陸地方にかけての流域で高い(第5 図).九州地方北部の流域も高い.一方,もっと も低いのは釧路川流域(北海道)であり,北海道 の流域は概ね低い.また,関東から九州地方にか けての太平洋側の流域も低い.この傾向は2006年 においてもほぼ同様である(第6図).2006年ま での約20年間で水田面積が増加したのは,尻別川 流域(北海道),那珂川流域(関東),白川,大野 川流域(九州)の4流域のみであり,とくに北海 道,北陸,中部,近畿,四国地方の流域における 水田面積の減少が顕著である(第9図).

畑地面積率が1987年においてもっとも高いの は、十勝川流域(北海道)であり、北海道、関東、 九州地方の流域で概ね高い(第7図).一方、もっ とも低いのは黒部川流域(北陸)であり、東北か ら北陸、近畿、中国地方にかけて、日本海側の流 域で概ね低い.この傾向は2006年においてもほぼ 同様である(第8図).2006年までの約20年間で の増加率をみると、北海道の流域は概ね高く、子 吉川流域(東北)と神通川流域(北陸)も高い. その他の流域の大半は、この約20年間で畑地面積 が減少している(第10図).

#### Ⅲ-2 総合的な流域特性でみる地域的傾向

次に流域特性を総合的にみるために、人口密度、 事業所密度(単位面積当たり事業所数).水田面 積率.畑地面積率の4項目を総合的に勘案した流 域の類型区分を試みた. 各項目の平均(m)と標 準偏差(σ)を求め、どの項目が「平均+標準偏 差/2」を上回っているかに基づいて、「〇〇発 達型」と名付けた.具体的には、人口密度と事業 所密度がいずれも上回っていれば「都市発達型」 事業所密度のみが上回っていれば「工業発達型| とした. また. 水田面積率と畑地面積率の両方が 上回っていれば「農業発達型」 いずれか1つの みが上回っていればそれぞれ「稲作発達型」、「畑 作発達型」とした、そして、上回っている項目が 1つもない流域のうち、4項目すべてが「平均-標準偏差/2~平均+標準偏差/2」の値を示す ものを「平均型」それ以外を「非発達型」とした。

1980年代において都市発達型は6流域あり,荒 川,多摩川,鶴見川流域(関東),庄内川流域(中部), 淀川,大和川流域(近畿)といずれも三大都市圏 に位置する(第11図).工業発達型は相模川流域(関 東)と狩野川流域(中部)の2つである.農業発 達型は13流域あり,北東北,南東北〜北関東,九 州北西部の流域で主にみられる.稲作発達型は16 流域あり,東北,北陸地方および九州北部などに 分布する.畑作発達型は13流域あり,その半数が 北海道に集中している.一方で,46流域が該当す る非発達型は,主に西日本に分布し,とくに中部, 北陸,中国,四国地方の多くの流域がこの類型に 区分される.

2000年代においても、各類型分布の地域的傾向 には大きな変化はみられないが、1980年代から類 型が変化したのは10流域である(第12図). 北海 道地方の石狩川流域と後志利別川流域は畑地面積 率が増加し、それぞれ平均型、非発達型から畑作 発達型になった. 北陸地方の信濃川流域は水田面 積率が減少し、稲作発達型から平均型となった. その他の7流域も、水田面積率や畑地面積率と いった農業的土地利用の変化によって類型が変化 した.

## Ⅳ おわりに

21世紀は環境の世紀あるいは水の世紀ともいわ れる.人間生活と水環境の関係を分析・考察する 際,流域という地域区分に着目することは重要で ある.しかし,流域単位で集計された統計データ というのは皆無であり,したがって本稿のように, メッシュデータを用いて流域単位で集計し直す作 業は,流域研究にとって非常に有効な方法である.

本稿で作成した流域界データ(shp形式)と流 域データベース(xlsx形式)は,筆者のホームペー ジ(http://www.geoenv.tsukuba.ac.jp/~akio/)の 「流域水需給データマップ」のページから自由に ダウンロード可能である.流域研究に関心のある さまざまな方に利用いただければ幸いである.

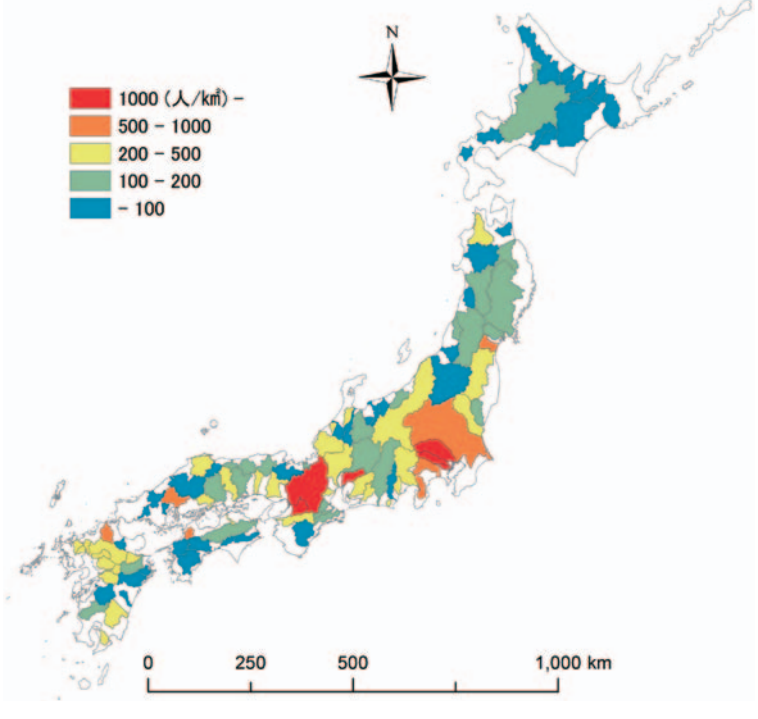

第1図 人口密度(1985年)

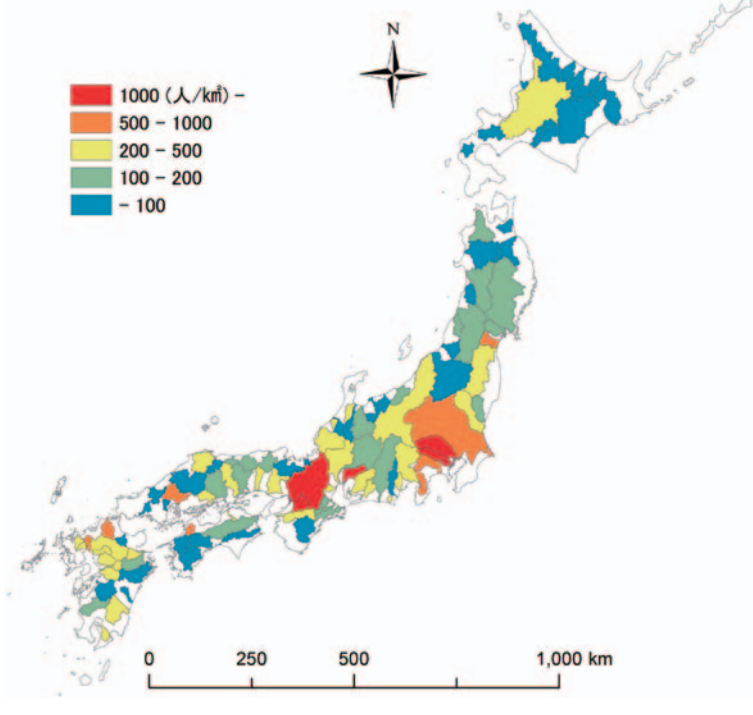

第2図 人口密度(2005年)

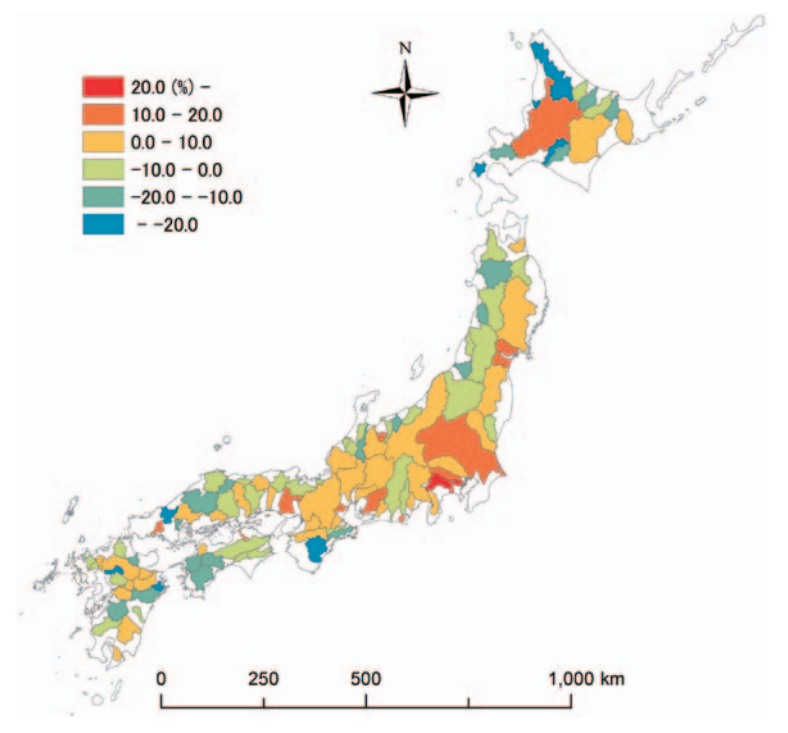

第3図 人口増加率(1985~2005年)

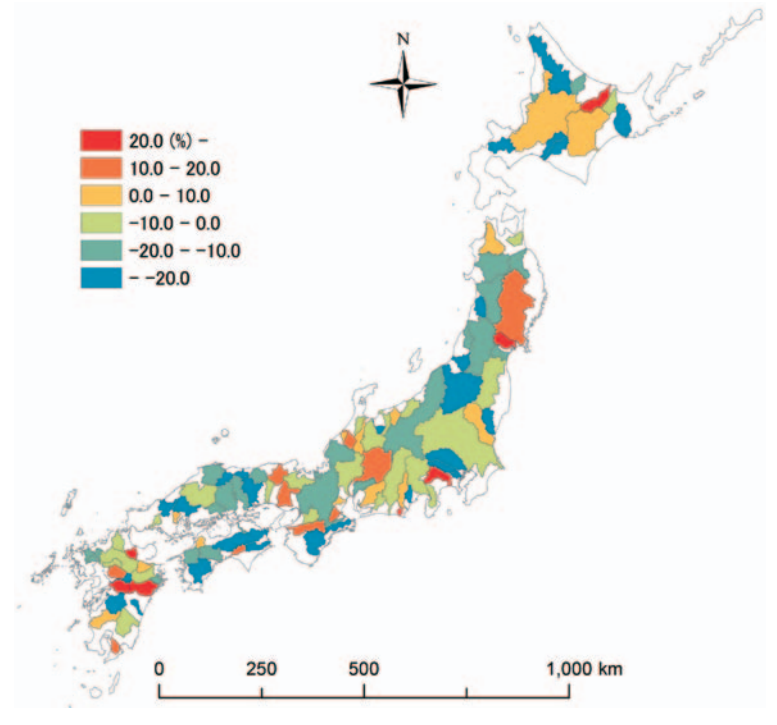

第4図 事業所増加率(1986~2001年)

ただし,1986年の事業所数が0である湧別川流域と後志利別川流域は,増加率 が算出できないので対象外とした.

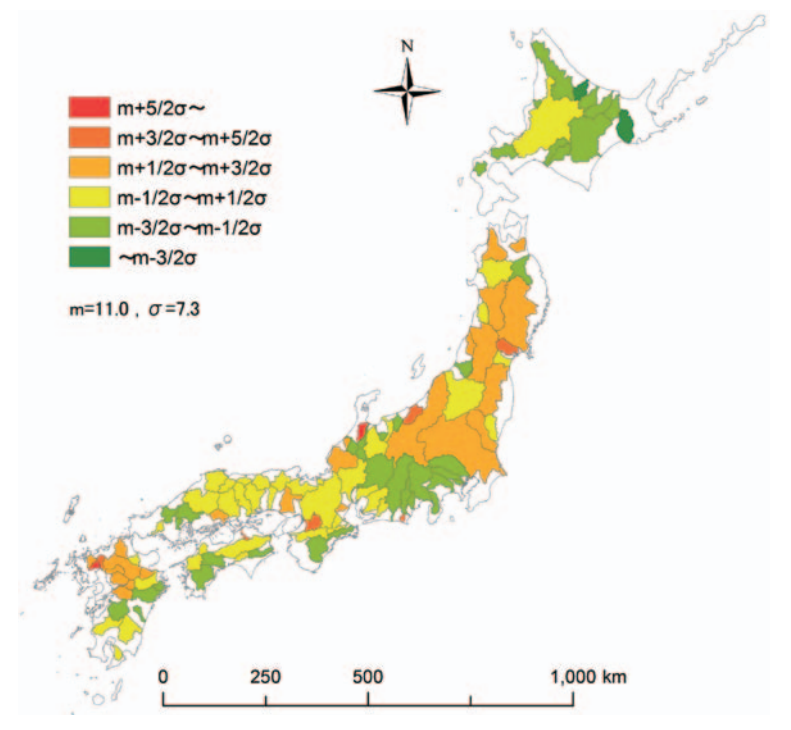

第5図 水田面積率(1987年)

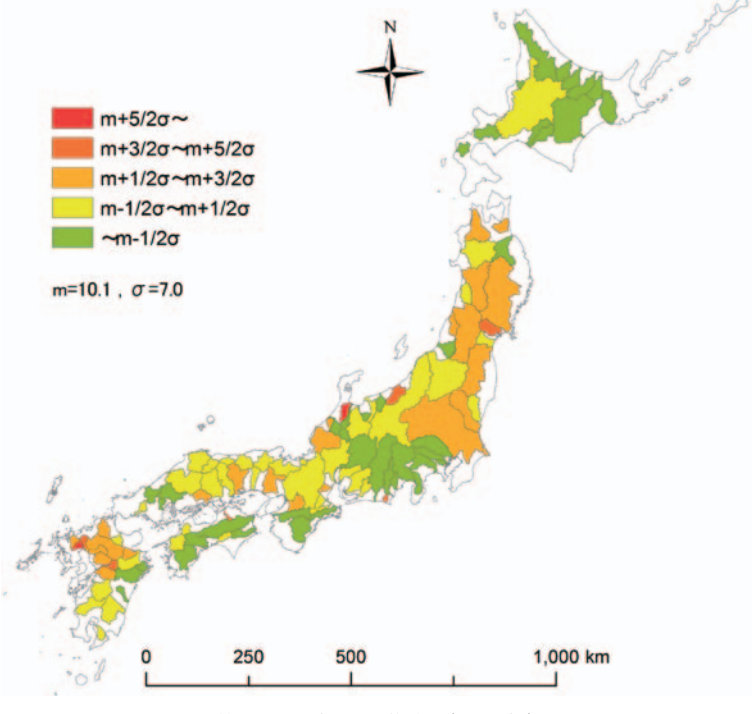

第6図 水田面積率(2006年)

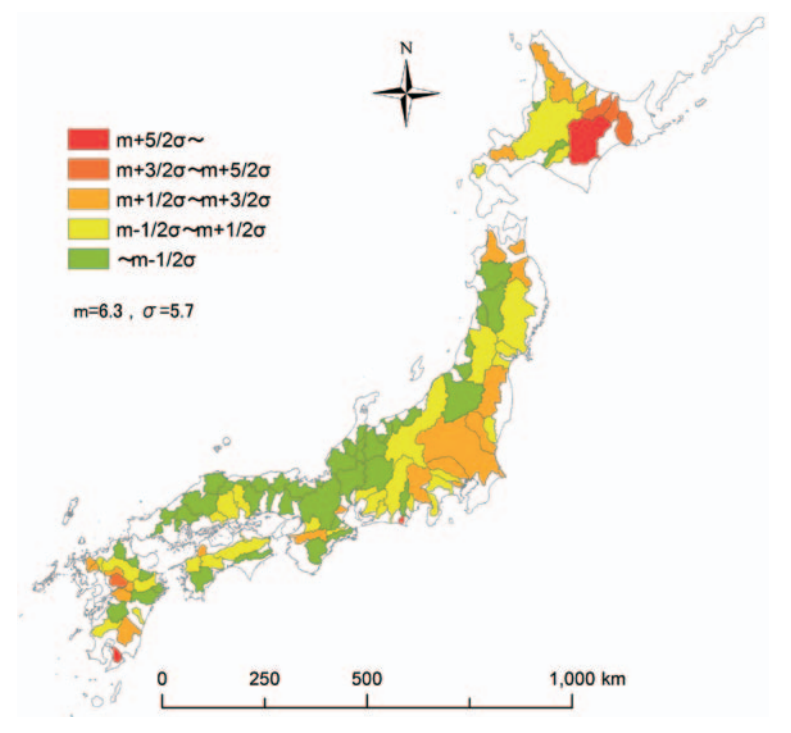

第7図 畑地面積率(1987年)

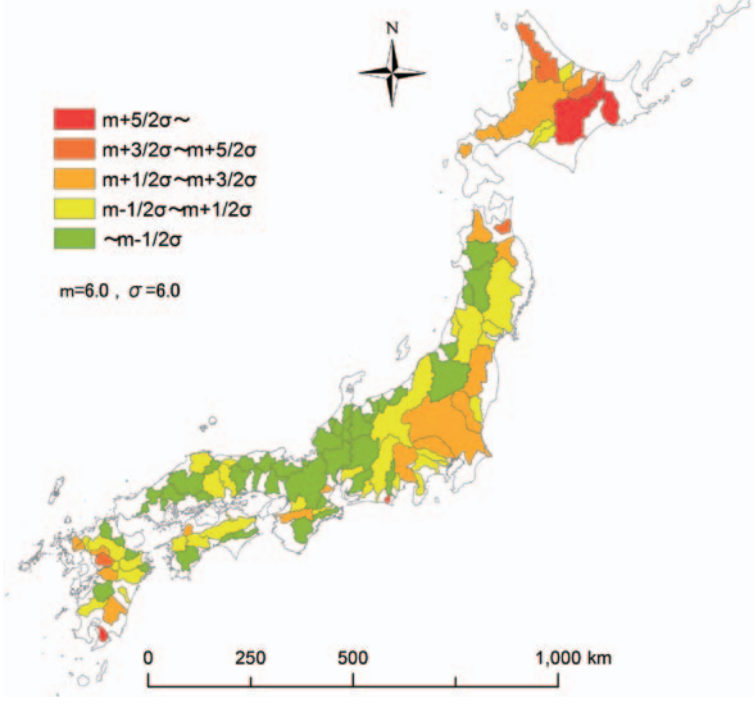

第8図 畑地面積率(2006年)

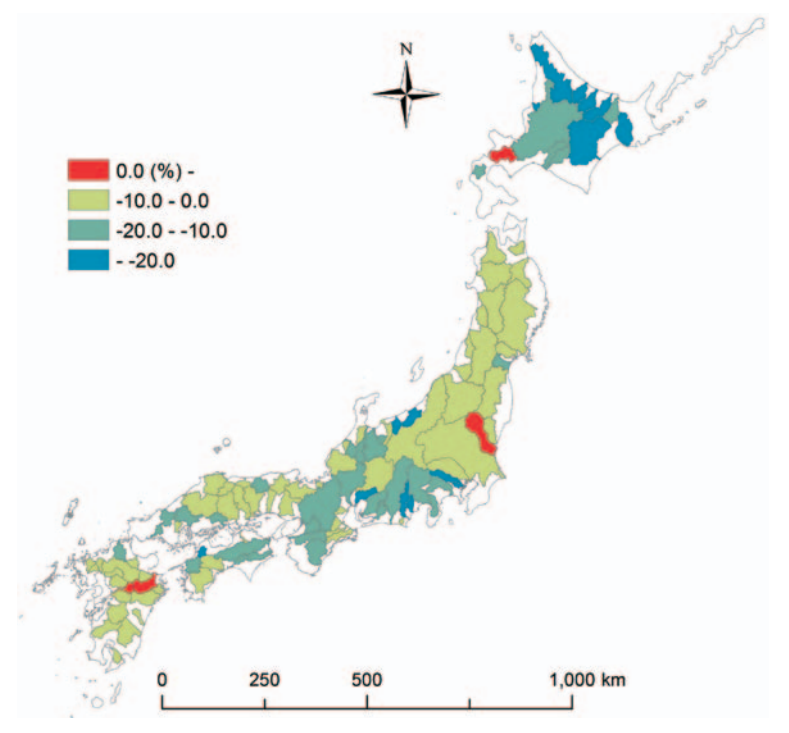

第9図 水田増加率 (1987~2006年)

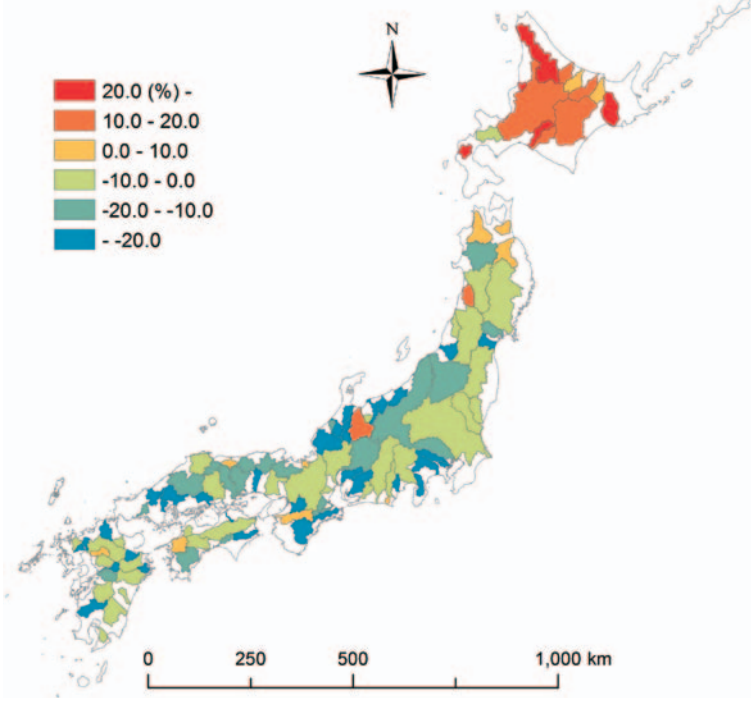

第10図 畑地増加率 (1987~2006年)

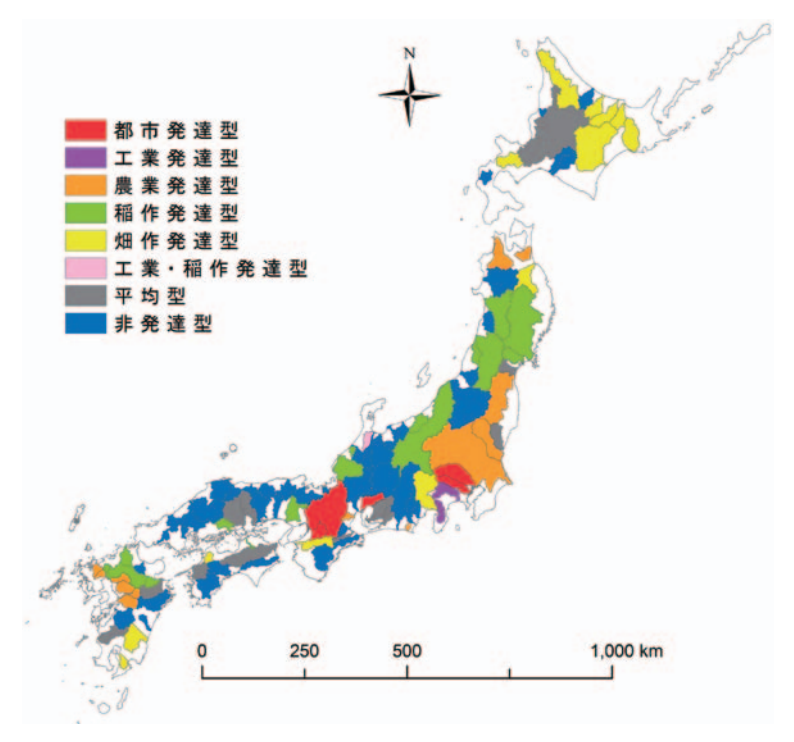

第11図 総合的な流域特性(1980年代)

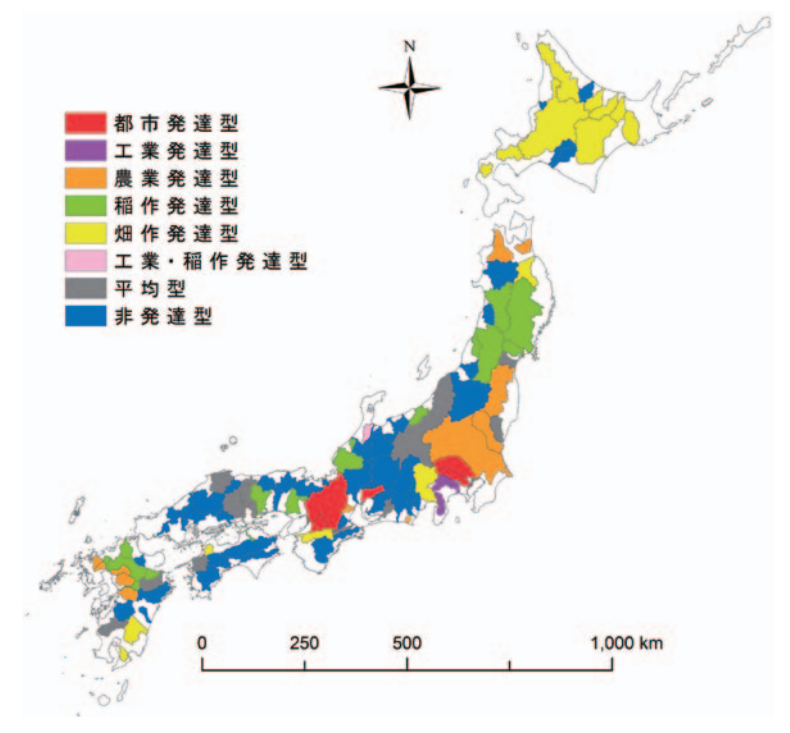

第12図 総合的な流域特性(2000年代)

本研究は,平成24~26年度日本学術振興会科学研究費補助金若手研究 (B)「水資源再編期における流域 圏水需給システムの適正化(代表者:山下亜紀郎,課題番号:24720371)」,および東京大学空間情報科学 研究センターの空間データ利用を伴う共同研究(No.444)の成果の一部である.

[注]

- 1)山下(2013)と同様、本稿でも「従業者30人以上の製造業事業所数」のことである.
- 2) 2006年の土地利用データでは、「その他の農用地」(L03a\_003)を畑地とみなしたのに対して、1987年の土地利用データでは分類が異なっており、「畑」(L03a\_003)と「果樹園」(L03a\_004)、「その他の樹木畑」(L03a\_005)を合算して畑地とみなした。

[文 献]

- 王尾和寿(2008):流域圏における水系を視点とした景観特性の分析-那珂川, 霞ヶ浦, 鬼怒川, 小貝川 の各流域を事例として-. 地学雑誌, 117, 534-552.
- 財城真寿美・小口 高・香川雄一・高橋昭子・小池司郎・山内昌和 (2005):日本における居住地の分布 と地形との関係-GISを利用した市区町村単位の検討-. CSIS Discussion Paper, **68**, 1-13.
- 橋本雄一編(2009):『地理空間情報の基本と活用』古今書院.
- 山下亜紀郎(2004):日本の主要流域における土地利用特性とその地域差.地理情報システム学会講演論 文集, 13, 79-82.
- 山下亜紀郎(2013):水需給ポテンシャルの変化からみた日本の一級水系流域の地域的傾向. GIS-理論と 応用, **21**, 107-113.
- 山下 潤・杉原弘恭・生駒依子(2003):国土数値情報による土壌炭素蓄積量の推計-GISを用いた市区町 村別試算(II)-.地理情報システム学会講演論文集, 12, 299-302.

# 英文タイトル

# Analysis of the Characteristics of Japanese Major River Basins with GIS and Mesh Data

YAMASHITA Akio, KIM Yeonkyung and ISHIZAKA Megumi